# Een Catalyst 9600 Switch configureren

# Inhoud

Inleiding Voorwaarden Vereisten Gebruikte componenten Achtergrondinformatie Ophalen Configureren Verifiëren Gerelateerde informatie

## Inleiding

In dit document wordt de procedure beschreven voor het instellen van de Catalyst 9600 switch en voor het instellen van de configuratie en verificatie.

# Voorwaarden

### Vereisten

Cisco raadt kennis van de volgende onderwerpen aan:

Zorg ervoor dat het chassis en de supervisor overeenkomstig de installatiehandleidingen zijn geïnstalleerd.

- Installatie-handleiding voor chassis
- Installatiehandleiding voor supervisor

#### Gebruikte componenten

De informatie in dit document is gebaseerd en geconfigureerd op deze software en hardwareversies:

- Hardware: Catalyst 9600 Switch
- in Cisco IOS®-software: Cisco IOS® XE 16.12.3a

De informatie in dit document is gebaseerd op de apparaten in een specifieke laboratoriumomgeving. Alle apparaten die in dit document worden beschreven, hadden een opgeschoonde (standaard)configuratie. Als uw netwerk levend is, zorg er dan voor dat u de mogelijke impact van om het even welke opdracht begrijpt.

### Achtergrondinformatie

U kunt Catalyst 9600 in drie stappen opstarten, configureren en controleren.

Ophalen

- Sluit de console aan
- Schakel het systeem uit
- console-berichten bekijken
- Selecteer een dialoogvenster voor configuratie

Configureren

- Apparaatbeheer
- schuilnaam
- Kloktijd
- Bewaar de configuratie

Verifiëren

- Software, versie en pakket
- Systeemhardware, stroom enzovoort.
- IP-connectiviteit beheer
- Systeemgezondheid
- tijd

### Ophalen

- Sluit de PC aan op de console van Catalyst 9600 met RJ45 of USB
- Schakel het systeem in
- Contacteer de computer hardware initialisatie en andere informatie op het scherm

#### Eerste start:

```
Initializing Hardware...
Initializing Hardware.....
System Bootstrap, Version 17.3.1r[FC2], RELEASE SOFTWARE (P)
Compiled 30-04-2020 12:00:00.00 by rel
Current ROMMON image : Primary Rommon Image
Last reset cause:LocalSoft
C9600-SUP-1 platform with 16777216 Kbytes of main memory
Preparing to autoboot. [Press Ctrl-C to interrupt] 0
boot: attempting to boot from [bootflash:packages.conf]
boot: reading file packages.conf
<truncated
<truncated>
Base Ethernet MAC Address : 6c:b2:ae:4a:70:c0
Motherboard Assembly Number
                             : 4C57
Motherboard Serial Number
                             : FXS230103TN
Model Revision Number
                             : V02
Motherboard Revision Number
                             : 3
                             : C9606R
Model Number
System Serial Number
                              : FXS230202EP
```

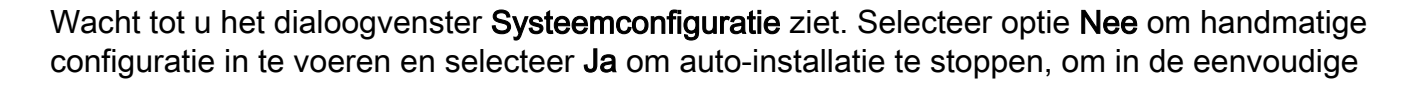

| Competence in the second | 44<br>610 |    |
|--------------------------|-----------|----|
|                          |           |    |
|                          |           |    |
|                          |           | 11 |
|                          |           |    |
|                          |           |    |
|                          |           |    |
|                          | 8 9       | ノー |
|                          |           |    |

handmatige configuratie te belanden.

--- System Configuration Dialog ---Would you like to enter the initial configuration dialog? [yes/no]: no Would you like to terminate autoinstall? [yes]: yes Press RETURN to get started \*Nov 5 15:40:26.909: %LINEPROTO-5-UPDOWN: Line protocol on Interface Vlan1, changed state to down \*Nov 5 15:40:26.909: %LINEPROTO-5-UPDOWN: Line protocol on Interface GigabitEthernet0/0, changed state to down

### Configureren

**Opmerking:** Gebruik het bevel **van de show in werking stellen-**configuratie op elk punt van tijd in "laat"modus om gevormde waarden te controleren.

Configureer de beheerpoort met een IP-adres van het netwerk en stel de poort in.

```
Switch#configure terminal
Enter configuration commands, one per line. End with CNTL/Z.
Switch(config)#interface gigabitEthernet 0/0
Switch(config-if)#ip address 10.122.186.8 255.255.255.240
Switch(config-if)#no shutdown
```

Configureer een statische route om de standaardgateway voor een beheernetwerk te bereiken, gebruik uw netwerk-IP en gateway.

Switch(config)#ip route vrf Mgmt-vrf 10.122.157.250 255.255.255 10.122.186.1 Configuratie VTY, Virtuele terminal van de Lijn om toegang via telnet te hebben en stel een wachtwoord van uw keus in.

```
Switch(config)#line vty 0 4
Switch(config-line)#password cisco
Switch(config-line)#login
Alle protocollen kunnen worden ingevoerd via transport (bijvoorbeeld: ssh, telnet) om het apparaat
te bereiken door VTY sessies.
```

```
Switch(config-line)#transport input all
Switch(config-line)#exit
Configureer het wachtwoord van de gebruikersmodus voor toegang tot de console.
```

```
Switch(config)#line console 0
Switch(config-line)#password cisco
Switch(config-line)#login
Switch(config-line)#exit
Configureer de modus met het wachtwoord.
```

```
Switch(config)#clock timezone utc +5 30
```

\*Nov 6 04:34:58.910: %SYS-6-CLOCKUPDATE: System clock has been updated from 10:05:58 utc Fri Nov 6 2020 to 10:04:58 utc Fri Nov 6 2020, configured from console by console. \*Nov 6 04:35:59.634: %SYS-5-CONFIG\_I: Configured from console by console

#### Switch#clock set 04:30:00 6 Nov 2020

\*Nov 5 23:00:00.000: %SYS-6-CLOCKUPDATE: System clock has been updated from 10:06:19 utc Fri Nov 6 2020 to 04:30:00 utc Fri Nov 6 2020, configured from console by console. Nov 5 23:00:00.000: %PKI-6-AUTHORITATIVE\_CLOCK: The system clock has been set. **Configureer de hostnaam voor het systeem**.

Switch(config)#hostname Catalyst-9600 Sla de configuratie die tot nu toe is ingesteld op in een opstartbeeld.

```
Catalyst-9600#write memory
Building configuration...
[OK]
*Nov 5 16:11:46.061: %SYS-2-PRIVCFG_ENCRYPT: Successfully encrypted private config file
```

### Verifiëren

Controleer de softwareversie op het systeem, let op de beschikbare tijd, systeemdetails, enzovoort.

#### Catalyst-9600#show version

Cisco IOS XE Software, Version 16.12.03a Cisco IOS Software [Gibraltar], Catalyst L3 Switch Software (CAT9K\_IOSXE), Version 16.12.3a, RELEASE SOFTWARE (fc1) Technical Support: http://www.cisco.com/techsupport Copyright (c) 1986-2020 by Cisco Systems, Inc. Compiled Tue 28-Apr-20 09:37 by mcpre

Cisco IOS-XE software, Copyright (c) 2005-2020 by cisco Systems, Inc. All rights reserved. Certain components of Cisco IOS-XE software are licensed under the GNU General Public License ("GPL") Version 2.0. The software code licensed under GPL Version 2.0 is free software that comes with ABSOLUTELY NO WARRANTY. You can redistribute and/or modify such GPL code under the terms of GPL Version 2.0. For more details, see the documentation or "License Notice" file accompanying the IOS-XE software, or the applicable URL provided on the flyer accompanying the IOS-XE software.

ROM: IOS-XE ROMMON BOOTLDR: System Bootstrap, Version 17.3.1r[FC2], RELEASE SOFTWARE (P)

Catalyst-9600 uptime is 36 minutes Uptime for this control processor is 37 minutes System returned to ROM by Reload Command System image file is "bootflash:packages.conf" Last reload reason: Reload Command This product contains cryptographic features and is subject to United States and local country laws governing import, export, transfer and use. Delivery of Cisco cryptographic products does not imply third-party authority to import, export, distribute or use encryption. Importers, exporters, distributors and users are responsible for compliance with U.S. and local country laws. By using this product you agree to comply with applicable laws and regulations. If you are unable to comply with U.S. and local laws, return this product immediately.

A summary of U.S. laws governing Cisco cryptographic products may be found at: http://www.cisco.com/wwl/export/crypto/tool/stqrg.html

If you require further assistance please contact us by sending email to export@cisco.com.

Technology Package License Information:

| Technology-package |                            | Technology-package |
|--------------------|----------------------------|--------------------|
| Current            | Туре                       | Next reboot        |
|                    |                            |                    |
| network-advantage  | Smart License              | network-advantage  |
| dna-advantage      | Subscription Smart License | dna-advantage      |
| AIR License Level: | AIR DNA Advantage          |                    |
|                    | -                          |                    |

Smart Licensing Status: UNREGISTERED/EVAL MODE

cisco C9606R (X86) processor (revision V00) with 1867991K/6147K bytes of memory. Processor board ID FXS2302Q2EP 1 Virtual Ethernet interface 24 Forty/Hundred Gigabit Ethernet interfaces 48 TwentyFive Gigabit Ethernet interfaces 32768K bytes of non-volatile configuration memory. 16009160K bytes of physical memory. 11161600K bytes of Bootflash at bootflash:. 1638400K bytes of Crash Files at crashinfo:. 0K bytes of WebUI ODM Files at webui:.

| : | 6c:b2:ae:4a:70:c0     |
|---|-----------------------|
| : | 4C57                  |
| : | FXS230103TN           |
| : | V02                   |
| : | 3                     |
| : | C9606R                |
| : | FXS2302Q2EP           |
|   | :<br>:<br>:<br>:<br>: |

Configuration register is 0x102

#### Controleer de geïnstalleerde pakketten.

| Cataly | st-96 | 500#show install summary                                 |
|--------|-------|----------------------------------------------------------|
| [ R0 R | 1]]   | Installed Package(s) Information:                        |
| State  | (St): | I - Inactive, U - Activated & Uncommitted,               |
|        |       | C - Activated & Committed, D - Deactivated & Uncommitted |
| Туре я | St    | Filename/Version                                         |

IMG C 16.12.3a.0.4

\_\_\_\_\_

Auto abort timer: inactive

-----

Controleer de route voor het beheer VRF.

Switch#show ip route vrf Mgmt-vrf

Routing Table: Mgmt-vrf Codes: L - local, C - connected, S - static, R - RIP, M - mobile, B - BGP D - EIGRP, EX - EIGRP external, O - OSPF, IA - OSPF inter area N1 - OSPF NSSA external type 1, N2 - OSPF NSSA external type 2 E1 - OSPF external type 1, E2 - OSPF external type 2, m - OMP n - NAT, Ni - NAT inside, No - NAT outside, Nd - NAT DIA i - IS-IS, su - IS-IS summary, L1 - IS-IS level-1, L2 - IS-IS level-2 ia - IS-IS inter area, \* - candidate default, U - per-user static route H - NHRP, G - NHRP registered, g - NHRP registration summary o - ODR, P - periodic downloaded static route, 1 - LISP a - application route + - replicated route, % - next hop override, p - overrides from PfR

Gateway of last resort is not set

Controleer bereikbaarheid aan het netwerk via default-gateway.

Switch#ping vrf Mgmg-vrf 10.122.186.1
Type escape sequence to abort.
Sending 5, 100-byte ICMP Echos to 10.122.186.1, timeout is 2 seconds:
!!!!!
Success rate is 100 percent (5/5), round-trip min/avg/max = 1/1/4 ms
Switch#

Controleer welke modules in het systeem zijn geïnstalleerd.

Catalyst-9600#**show module** Chassis Type: C9606R

| Mod | Ports | s Card Type | 2    |                |         |             | М           | odel        | Serial No.  |  |
|-----|-------|-------------|------|----------------|---------|-------------|-------------|-------------|-------------|--|
| 1   | 24    | 24-Port 40  | )GE/ | 12-Port 100GE  |         |             | C9          | 600-LC-24C  | CAT2252L0PY |  |
| 3   | 0     | Supervisor  | r 1  | Module         |         |             | C9600-SUP-1 |             | CAT2252L0SH |  |
| 4   | 0     | Supervisor  | c 1  | Module         |         |             | C9          | 600-SUP-1   | CAT2252L0SU |  |
| 6   | 48    | 48-Port 10  | )GE  | / 25GE         |         |             | C9          | 600-LC-48YL | CAT2302L16G |  |
| Mod | MAC a | addresses   |      |                | Hw<br>+ | Fw<br>+     | +           | Sw          | Status      |  |
| 1   | 70B3. | .175A.7580  | to   | 70B3.175A.75FF | 0.10    | 17.3.1r[FC2 | 2]          | 16.12.03a   | ok          |  |
| 3   | 70B3. | .175A.5680  | to   | 70B3.175A.56FF | 0.10    | 17.3.1r[FC2 | 2]          | 16.12.03a   | ok          |  |
| 4   | 70B3. | .175A.5600  | to   | 70B3.175A.567F | 0.10    | 17.3.1r[FC2 | 2]          | 16.12.03a   | ok          |  |
| 6   | 6C8B. | .D307.6680  | to   | 6C8B.D307.66FF | 0.10    | 17.3.1r[FC2 | 2]          | 16.12.03a   | ok          |  |
|     |       |             |      |                |         |             |             |             |             |  |

Mod Redundancy Role Operating Redundancy Mode Configured Redundancy Mode

| 3 | Active  | SSO | SSO |
|---|---------|-----|-----|
| 4 | Standby | SSO | SSO |

Chassis MAC address range: 64 addresses from 6cb2.ae4a.70c0 to 6cb2.ae4a.70ff Controleer de systeemstatus met behulp van Power-on zelftest (POST) en diagnostische resultaten.

Catalyst-9600#**show post** Stored system POST messages:

Switch C9606R

Thu Nov 5 15:34:27 2020 POST: Module: 6 Mac Loopback Begin Thu Nov 5 15:34:27 2020 POST: Module: 6 Mac Loopback: loopback Test: End, Status Passed

Thu Nov 5 15:34:27 2020 POST: Module: 1 Mac Loopback Begin Thu Nov 5 15:34:27 2020 POST: Module: 1 Mac Loopback: loopback Test: End, Status Passed

Catalyst-9600#show diagnostic result module all

Current bootup diagnostic level: minimal

module 1: SerialNo : CAT2252L0PY

#### **Overall Diagnostic Result for module 1 : PASS** Diagnostic level at card bootup: minimal

Diagnobele level at cala bootap. minimal

Test results: (. = Pass, F = Fail, U = Untested)

1) TestGoldPktLoopback:

 Port
 1
 2
 3
 4
 5
 6
 7
 8
 9
 10
 11
 12
 13
 14
 15
 16
 17
 18
 19
 20
 21
 22
 23
 24

 U
 U
 U
 U
 U
 U
 U
 U
 U
 U
 U
 U
 U
 U
 U
 U
 U
 U
 U
 U
 U
 U
 U
 U
 U
 U
 U
 U
 U
 U
 U
 U
 U
 U
 U
 U
 U
 U
 U
 U
 U
 U
 U
 U
 U
 U
 U
 U
 U
 U
 U
 U
 U
 U
 U
 U
 U
 U
 U
 U
 U
 U
 U
 U
 U
 U
 U
 U
 U
 U
 U
 U
 U
 U
 U
 U
 U
 U
 U
 U
 U
 U
 U
 U
 U
 U
 U
 U
 U
 U
 U
 U

- 2) TestOBFL -----> U
- 3) TestThermal -----> .
- 4) TestPortTxMonitoring:

 Port
 1
 2
 3
 4
 5
 6
 7
 8
 9
 10
 11
 12
 13
 14
 15
 16
 17
 18
 19
 20
 21
 22
 23
 24

 ...
 U
 U
 U
 U
 U
 U
 U
 U
 U
 U
 U
 U
 U
 U
 U
 U
 U
 U
 U
 U
 U
 U
 U
 U
 U
 U
 U
 U
 U
 U
 U
 U
 U
 U
 U
 U
 U
 U
 U
 U
 U
 U
 U
 U
 U
 U
 U
 U
 U
 U
 U
 U
 U
 U
 U
 U
 U
 U
 U
 U
 U
 U
 U
 U
 U
 U
 U
 U
 U
 U
 U
 U
 U
 U
 U
 U
 U
 U
 U
 U
 U
 U
 U
 U
 U
 U
 U
 U
 U
 U
 U</t

module 3: SerialNo : CAT2252L0SH

#### Overall Diagnostic Result for module 3 : PASS

Diagnostic level at card bootup: minimal

Test results: (. = Pass, F = Fail, U = Untested)

1) TestOBFL -----> U

2) TestFantray ----> .

3) TestThermal -----> .

4) TestScratchRegister -----> .

module 4: SerialNo : CAT2252L0SU

Overall Diagnostic Result for module 4 : PASS

Diagnostic level at card bootup: minimal

Test results: (. = Pass, F = Fail, U = Untested)

- 1) TestOBFL -----> U
- 2) TestFantray -----> U
- 3) TestThermal ----> .
- 4) TestScratchRegister -----> U

module 6: SerialNo : CAT2302L16G

```
Overall Diagnostic Result for module 6 : PASS
Diagnostic level at card bootup: minimal
Test results: (. = Pass, F = Fail, U = Untested)
1) TestGoldPktLoopback:
Port 1 2 3 4 5 6 7 8 9 10 11 12 13 14 15 16 17 18 19 20 21 22 23 24
_____
    _ _ _
       - - -
         _ _ _
          _ _ _
            _____
   Port 25 26 27 28 29 30 31 32 33 34 35 36 37 38 39 40 41 42 43 44 45 46 47 48
_____
   2) TestOBFL -----> U
 3) TestThermal ----> .
 4) TestPortTxMonitoring:
Port 1 2 3 4 5 6 7 8 9 10 11 12 13 14 15 16 17 18 19 20 21 22 23 24
_____
    Port 25 26 27 28 29 30 31 32 33 34 35 36 37 38 39 40 41 42 43 44 45 46 47 48
_____
```

Controleer of de klok goed is ingesteld.

Catalyst-9600**#show clock** \*16:32:55.196 UTC Thu Nov 5 2020 Controleer de geïnstalleerde voedingseenheid en de juiste status.

| Power  |          |      |          |        | Fan | States |
|--------|----------|------|----------|--------|-----|--------|
| Supply | Model No | Туре | Capacity | Status | 1   | 2      |
|        |          |      |          |        |     |        |

| PS1 C9600-PWR-2KWAC |                          |                       | AC                 | ac                  | 2000 W | active        | good | good            |             |
|---------------------|--------------------------|-----------------------|--------------------|---------------------|--------|---------------|------|-----------------|-------------|
| PS4 C9600-PWR-2KWAC |                          |                       | AC                 | ac                  | 2000 W | active        | good | good            |             |
| PS Ci<br>PS Ci      | urrent Con<br>urrent Ope | figurat:<br>rating \$ | ion Moo<br>State   | de : none<br>: none | 2      |               |      |                 |             |
| Powe:<br>Powe:      | r supplies<br>r supplies | current               | tly act<br>tly ava | tive :<br>ailable : | 2<br>2 |               |      |                 |             |
| Powe:<br>(in        | r Summary<br>Watts)      | Used                  | Maxir<br>Avail     | num<br>lable        |        |               |      |                 |             |
| Syste               | em Power                 | 2800                  | 3940               |                     |        |               |      |                 |             |
| Tota                | <br>l                    | 2800                  | 3940               |                     |        |               |      |                 |             |
| Powe:               | r Budget M               | ode                   |                    | : Dual S            | Sup    |               |      |                 |             |
| Mod                 | Model No                 |                       | I                  | Power<br>State      | Budget | Instantaneous | Peak | Out of<br>Reset | In<br>Reset |
| 1                   | C9600-LC-                | 24C                   | <br>č              | accepted            | 300    | 0             | 0    | 300             | 10          |
| 3                   | C9600-SUP-1              |                       | ā                  | accepted            | 950    | 0             | 0    | 950             | 202         |
| 4                   | C9600-SUP-1              |                       | accepte            |                     | 950    | 0             | 0    | 950             | 202         |
| 6                   | C9600-LC-48YL            |                       | ā                  | accepted            | 300    | 0             | 0    | 300             | 10          |
| FM1                 | C9606-FAN                |                       | ć                  | accepted            | 300    |               |      | 300             |             |
| Tota<br>Tota        | l allocate               | d power:              | <br>:<br>2800      | 28                  | 300    |               |      |                 |             |

### Gerelateerde informatie

- Volg de <u>systeembeheerdershandleiding</u> voor gedetailleerde configuratieopties.
- <u>Technische ondersteuning en documentatie Cisco Systems</u>